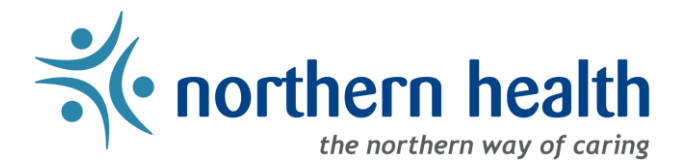

## mySchedule User Guide - How to View My Positions

## Introduction

*mySchedule* allows you to quickly and easily view all of your unit and occupation types at any time. This document will help you find this information in your own employee profile.

## Instructions

- 1. Login to *mySchedule.northernhealth.ca* with your NH user account.
- 2. Select your employee information from the top right corner to open the menu, then select **My Account** from the drop-down menu:

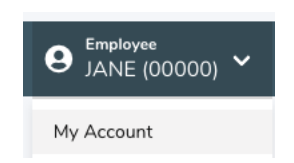

3. Click on the My Positions tab:

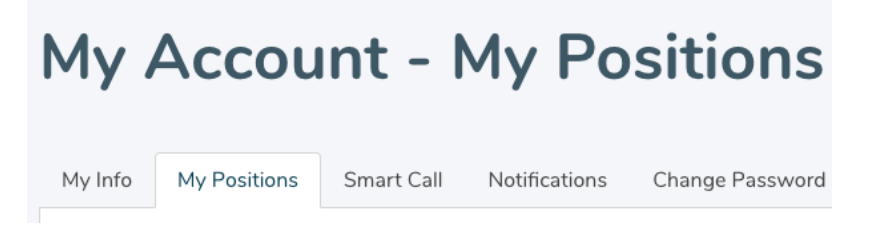

4. Your employee position information is displayed on the **My Positions** screen:

| My Account - My Positions       |               |                    |                     |                          |                |             |             |  |
|---------------------------------|---------------|--------------------|---------------------|--------------------------|----------------|-------------|-------------|--|
| My Info                         | My Positions  | Smart Call         | Notifications       | Change Password          |                |             |             |  |
| Employee Hire Date: Jun 19 2017 |               |                    |                     |                          |                |             |             |  |
| Title                           | Facility      |                    |                     | Unit                     | Status         | Start Date  | Expiry Date |  |
| 10001-Cle                       | eaner 423 - G | TW Gateway Lo      | dge                 | 423 - GTW HK & Laundr    | y FULL-TIME    | Jun 25 2019 | -           |  |
| 10001-Cle                       | eaner 424 - P | PIC Parkside Inter | mediate Care Hom    | e 424 - PIC RC PG HK/Lau | ndry FULL-TIME | Jun 25 2019 | -           |  |
| 10001-Cle                       | eaner 421 - U | JHN University H   | ospital of Northern | 421 - UHN Housekeeping   | g FULL-TIME    | Jun 25 2019 | -           |  |

| Title       | Your occupation type                                                                                                  |  |  |  |  |
|-------------|----------------------------------------------------------------------------------------------------|--|--|--|--|
| Facility    | The facility your unit belongs to                                                                                     |  |  |  |  |
| Unit        | The unit name you see on your Daily Sign-in Sheet                                                                     |  |  |  |  |
| Status      | Your employee status (FULL-TIME, PART-TIME, CASUAL, RELIEF F/T-N, RELIEF P/T-N)                                       |  |  |  |  |
| Start Date  | The start date of your current employee status in the unit (this may not match your original start date in that unit) |  |  |  |  |
| Expiry Date | The end date of this employee status in this unit (where one exists)                                                  |  |  |  |  |

Here is a brief explanation for each column headings in for the **My Position** screen shown above:

5. Please contact your manager or Staffing Office if you have any questions or concerns about your employee position information.